# IDA Guide to ONLINE.IHCDA.IN.GOV

| Registering on OnlineIHCDA                       | 1                 |
|--------------------------------------------------|-------------------|
| User Registration                                | 2                 |
| How to Find Your Organization Code               | 6                 |
| Submitting a Claim                               | 8                 |
| Supporting Documentation                         | 13                |
| Amending a Submitted ClaimError! Bookmark not of | defined. <b>6</b> |
| Updating Third Party (Match) Banking Information | 17                |

# **Registering on OnlineIHCDA**

First-time users will need to register for an account.

- 1. Go to online.ihcda.in.gov to access the website
- 2. Choose "Authority Online"

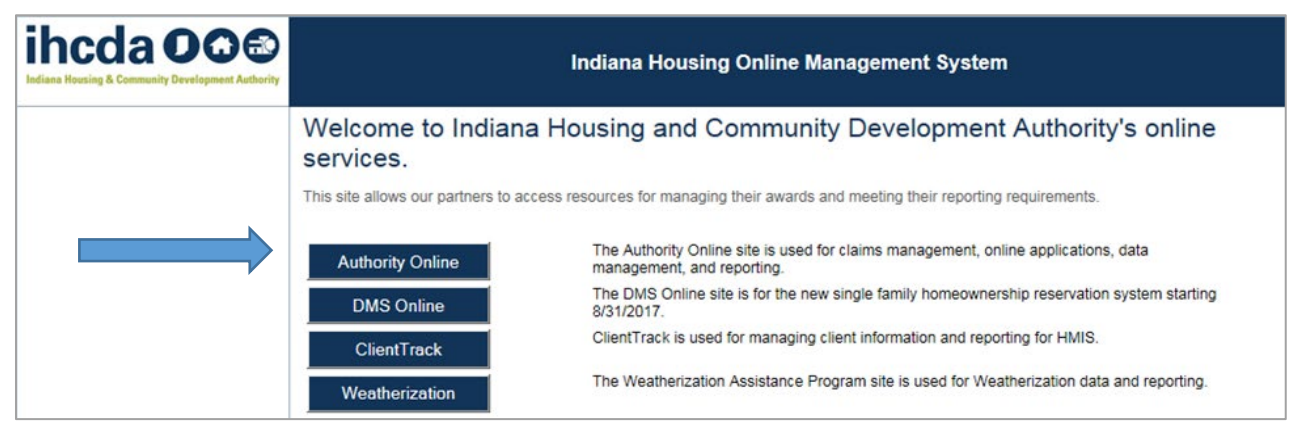

3. First-time Users will have to click on the "New User? Register Here"

| ihcda OO©<br>Indees Reading & Consensity Development Authority | Indiana Housing Online Management System                                                                                                    |
|----------------------------------------------------------------|----------------------------------------------------------------------------------------------------|
|                                                                | Welcome to the Authority DMS Online Management System         This site will allow organizations working with the Indiana Housing and Community Development Authority to manage information about their awards. Some of the features of this site are daims management. Owner Certifications, IDA Awards, NAP Reporting, and the Single Family software download. This site continues to be expanded to allow our partners to work more closely with us and to streamline our processes. If you are heaving problems logging in or creating a profile please email claims@thoda.in.gov.         Usemame: |

NOTE: An organization code is preferred for new Users establishing profiles because this Organization Code directly links new Users to their organization in the system.

\*\*If you do not know your organization code, you can email <u>claims@ihcda.in.gov</u> and request it. Not having it will **not** keep you from establishing a profile but may delay your permissions request if the claims specialist does not know which organization to affiliate you with in our system. \*\*

#### New User Registration:

1. Enter the Profile Information, including First Name and Last Name. Then enter your business email address and create a password. The default user name will be your email, but you can change this if you wish only during the initial setup.

\*\*Once this is established, it cannot be changed or reset. User Passwords must be at least 7 characters and contain at least one number.\*\*

| Registration<br>In order to gain access to this website, you must request it an                                                    | nd have it approved by the S                               |
|----------------------------------------------------------------------------------------------------|------------------------------------------------------------|
| If your organization is already registered, please enter your or<br>organization or the HFA. This code will ensure that your regis | rganization code which you (<br>tration can be processed m |
| Profile Information                                                                                                    |                                                            |
| First Name:                                                                                                    | If your organization is alre                               |
| Last Name:                                                                                                    | organization or the HFA. T                                 |
| E-mail: NOTE: It is recommended that new users use                                                                                 | can be processed more q                                    |
| their business email address.                                                                                                    |                                                            |
|                                                                                                    | My Organization is not reg                                 |
| Osemame:                                                                                                    | Organization                                               |
| Password:                                                                                                    | Name:                                                      |
| Confirm Password:                                                                                                    | Address:                                                   |
|                                                                                                    | City:                                                      |
|                                                                                                    | State:                                                     |
|                                                                                                    | Zip Code:                                                  |
|                                                                                                    | Telephone:                                                 |
|                                                                                                    | Fax: (ontional)                                            |

\*\*If you do not know your organization code, you can email <u>claims@ihcda.in.gov</u> and request it. Not having it will **not** keep you from establishing a profile but may delay your permissions request if the claims specialist does not know which organization to affiliate you with in our system. \*\*

2. Once you have entered your code, please select the *Load* button. This will populate the information in the organization area based upon the Organization Code entered. Please verify the information is correct.

| egistration                                                                                                    |                                                                                                    |         |
|----------------------------------------------------------------------------------------------------|----------------------------------------------------------------------------------------------------|---------|
| rder to gain access to this website, you must request it a                                                                  | nd have it approved by the State. Please enter the following informa                                                             | nation: |
| our organization is already registered, please enter your of<br>anization or the HFA. This code will ensure that your regis | ganization code which you can obtain from another user at your tration can be processed more quickly.                            |         |
| Profile Information                                                                                                    |                                                                                                    |         |
| First Name:                                                                                                    | If your organization is already registered, please enter your<br>organization code which you can obtain from another user at you | ur      |
| Last Name:                                                                                                    | organization or the HFA. This code will ensure that your registrati                                                              | tion    |
| E-mail: NOTE: It is recommended that new users use their business email address.                                            | Enter Organization Code:                                                                                                    |         |
|                                                                                                    | My Organization is not registered 🔲                                                                                              |         |
| Username:                                                                                                    | C Organization                                                                                                    |         |
| Password:                                                                                                    | Name:                                                                                                    |         |
| Confirm Password:                                                                                                    | Address:                                                                                                    |         |
|                                                                                                    | City:                                                                                                    |         |
|                                                                                                    | State:                                                                                                    |         |
|                                                                                                    | Zip Code:                                                                                                    |         |
|                                                                                                    | Telephone:                                                                                                    |         |
|                                                                                                    | Fax: (optional)                                                                                                    |         |
|                                                                                                    |                                                                                                    |         |

3. If your organization has never used IHCDAOnline before and is, therefore, not registered, please check the My Organization is not registered box.

#### egistration

| rder to gain access to this website, you must request it an                                                               | d have it approved by the State. Please enter the following information:                                                          |
|----------------------------------------------------------------------------------------------------|----------------------------------------------------------------------------------------------------|
| our organization is already registered, please enter your or anization or the HFA. This code will ensure that your regist | ganization code which you can obtain from another user at your<br>tration can be processed more quickly.                          |
| Profile Information                                                                                                    |                                                                                                    |
| First Name:                                                                                                    | If your organization is already registered, please enter your<br>organization code which you can obtain from another user at your |
| Last Name:                                                                                                    | organization or the HFA. This code will ensure that your registration                                                             |
| E-mail: NOTE: It is recommended that new users use their business email address.                                          | can be processed more quickly. Enter Organization Code:                                                                           |
|                                                                                                    | My Organization is not registered 🔲 🖕                                                                                             |
| Username:                                                                                                    | Organization                                                                                                    |
| Password:                                                                                                    | Name:                                                                                                    |
| Confirm Password:                                                                                                    | Address:                                                                                                    |
|                                                                                                    | City:                                                                                                    |
|                                                                                                    | State:                                                                                                    |
|                                                                                                    | Zip Code:                                                                                                    |
|                                                                                                    | Telephone:                                                                                                    |
|                                                                                                    | Fax: (optional)                                                                                                    |
|                                                                                                    |                                                                                                    |

4. Enter your organization's information in the Organization Box below. This will also cause the Organization to be registered for future use

#### egistration

rder to gain access to this website, you must request it and have it approved by the State. Please enter the following information:

our organization is already registered, please enter your organization code which you can obtain from another user at your anization or the HFA. This code will ensure that your registration can be processed more quickly.

| Profile Information                                |                                                                                                    |
|----------------------------------------------------|----------------------------------------------------------------------------------------------------|
| First Name:                                        | If your organization is already registered, please enter your<br>organization code which you can obtain from another user at your |
| Last Name:                                         | organization or the HFA. This code will ensure that your registration                                                             |
| E-mail: NOTE: It is recommended that new users use | can be processed more quickly.                                                                                                    |
| their business email address.                      | Enter Organization Code:                                                                                                    |
|                                                    | My Organization is not registered 🔲                                                                                               |
| Username:                                          | Organization                                                                                                    |
| Password:                                          | Name:                                                                                                    |
| Confirm Password:                                  | Address:                                                                                                    |
|                                                    | City:                                                                                                    |
|                                                    | State:                                                                                                    |
|                                                    | Zip Code:                                                                                                    |
|                                                    | Telephone:                                                                                                    |
|                                                    | Fax: (optional)                                                                                                    |
|                                                    |                                                                                                    |

5. Select the Access Type needed by the user as described in Section 2 of this document. Your Organization Administrator will review the requested access type and determine which specific permissions best fit the user needs. Once you have made the appropriate selections, click the *Next* button.

| Fax: (optio                                                                                                    | ial)                               |                                                                |                                          |
|----------------------------------------------------------------------------------------------------|------------------------------------|----------------------------------------------------------------|------------------------------------------|
| Access Types<br>Please check the box next to the type of access you are requesting. You<br><i>directly</i> involved in. If you request access for a program that you are not<br>for all programs.                                                                                             | should <i>only</i><br>avolved with | request access to the progra<br>, you may find that your requi | am(s) that you are<br>est will be denied |
| <ul> <li>Annual Owner Certification and 8609 Access for Rental Housing</li> <li>Neighborhood Assistance Program Access for Community Develop</li> <li>Individual Development Account Access</li> <li>Claim Managment Access</li> <li>HCV Access</li> <li>Third Party Claims Access</li> </ul> | nent                               |                                                                |                                          |
| Manage your organizations information and users                                                                                                    |                                    |                                                                |                                          |
| Cancel Next                                                                                                    |                                    |                                                                |                                          |

- 6. Review the Registration Summary screen. Please verify all information on this screen is correct. Please note that if you cancel at this point, all information will be removed from the Registration Screen. If it is all correct, click the Submit button.
- 7. You will then receive the following message at the bottom of the screen:

"Your registration information has been submitted and is being processed. An email notification will be sent to you upon approval or denial. Please be aware that your request may take up to 3 business days to be processed."

Click *Return* to exit this page.

After you have completed the New User registration, your Organization's administrator will receive an email indicating that you have requested permissions. At this time, please email claims@ihcda.in.gov and request permissions from IHCDA. Once the Claims department receives your email, someone from that department will grant your permissions.

## How to Find Your Organization Code (for returning organizations)

Returning organizations can find their organization code by logging on to onlineIHCDA.

1. Click on "My Profile" on the left. This screen may look different depending on the reports an agency submits and what individual staff have access to.

| ihcda O C C<br>Indiana Housing & Community Development Authority | Welcome Veda Morris-May                                                                                                    | Indiana Housing Online Management System                                                                                                    | Logout<br>Help |
|------------------------------------------------------------------|----------------------------------------------------------------------------------------------------|----------------------------------------------------------------------------------------------------|----------------|
| My Profile                                                       | Programs                                                                                                    |                                                                                                    | 11.45          |
|                                                                  | IDA                                                                                                    | Individual Development Account Administrators can manage their participants and programs<br>through this site.                                                                                                    |                |
|                                                                  | NAP                                                                                                    | Neighborhood Assistance Program. This will allow awardees to enter their semi-annual reporting<br>as well as apply for the NAP program during open rounds.                                                                                                    |                |
|                                                                  | Award Claims Management                                                                                                    | Claims Management will allow an Awardee to submit claims online for payment. This will work<br>for the majority of the awards that use a claims process. You are able to submit claims for any<br>award that your organization is the awardee as well as view the claim status. |                |
|                                                                  | Professional Services Claims<br>Management                                                                                         | Claims Management will allow an Awardee to submit claims online for payment. This will work<br>for the majority of the awards that use a claims process. You are able to submit claims for any<br>award that your organization is the awardee as well as view the claim status. |                |
|                                                                  | My Profile                                                                                                    | Manage your profile including your password, contact information, your organization information,<br>and other information about your organization.                                                                                                    |                |
|                                                                  | Many features of the Authority Online sys<br>with another organization or with someor<br>your profile screen on the 'My Organizati | stem are based your organization. In some cases, you may need to share your 'Organization Code'<br>ie in your organization who is registering as a new user. This organization code can be found from<br>on' page.                                                              |                |

2. Choose "Information" under Organization on the left-

| ihcda OO<br>Indiana Housing & Community Development | Authority Welcome Veda h    | <sup>Norns-May</sup> Indiana          | Housing Online Management System                                                                                                    |
|-----------------------------------------------------|-----------------------------|---------------------------------------|----------------------------------------------------------------------------------------------------|
| Return To Programs Listing                          | Password Reset              |                                       | User Access                                                                                                    |
| Return                                              | Current Password:           |                                       | Neighborhood Assistance Program Access for Community Development                                                                       |
| User Details                                        | New Password:               |                                       | NAP Viewers - Date Granted: 1/24/2018                                                                                                  |
| Change Organization                                 | Confirm Password:           |                                       | NAP Editors - Date Granted: 4/4/2018                                                                                                   |
| Organization<br>Information<br>Contacts             | Set Password                |                                       | Individual Development Account Access<br>RIDA Administrators - Date Granted: 5/14/2018<br>IDA Administrators - Date Granted: 5/14/2018 |
|                                                     | First Name:                 | Veda                                  | Claim Managment Access                                                                                                    |
|                                                     | Last Name:<br>Organization: | Morris-May                            | Claims Management Submitter - Date Granted: 4/4/2018<br>Claims Management Editors - Date Granted: 4/4/2018                             |
|                                                     | Organization Addres         | s: 30 South Meridian St Suite<br>1000 | Third Party Claims Access                                                                                                    |
|                                                     | City:                       | Indinapolis                           | Third Party Claims                                                                                                    |
|                                                     | State:                      | IN                                    | Manage your organizations information and users                                                                                        |
|                                                     | Zip Code:                   | 46204                                 | Organization Administrators                                                                                                    |
|                                                     | Telephone:                  | (317) 232-7777                        | View organization information and request new permissions                                                                              |
|                                                     | Fax: (optional)             | (317) 232-7778                        | Granization Viewers - Date Granted: 1/24/2018                                                                                          |
|                                                     | E-mail:                     | vmorrismay@ihcda.in.gov               | Online Application Access for Developers Only                                                                                          |
|                                                     | Username:                   | vmorrismay                            | User Access Administration                                                                                                    |
|                                                     | Update                      |                                       | Online Application Editors                                                                                                    |

3. "Organization Code" will be found in the 'Physical Address " section

| ibeda OOE                                        | Welcome Veda Morris-N    | lay                |                         |                | <u>Loqout</u> |
|--------------------------------------------------|--------------------------|--------------------|-------------------------|----------------|---------------|
|                                                  |                          | Indiana I          | Housing Online Manageme | ent System     | <u>Help</u>   |
| Indiana Housing & Community Development Authorit | Ŷ                        |                    |                         |                | 18:58         |
| Return To Programs Listing                       | Organization Information |                    |                         |                |               |
| Return Profile                                   | Physical Address         |                    |                         |                |               |
| User Details                                     | Organization Code:       |                    |                         |                |               |
| Request New Access<br>Change Organization        | Organization Type        | Government - State | Organization Sub-Type   | • •            |               |
| Organization                                     | Organization Name:       | IHCDA              | Parent Organization:    |                |               |
| Information                                      | Federal ID#:             |                    | Duns#:                  | 086870479      |               |
| Contacts                                         | Address 1:               | 30 S Meridian St   | Primary Phone:          | (317) 232-7777 |               |
|                                                  | Address 2:               | ste 1000           | Primary Fax:            |                |               |
|                                                  | City:                    | Indianapolis       | State:                  | IN 🗸           |               |
|                                                  | Zip:                     | 46204              | County:                 | MARION         | $\checkmark$  |
|                                                  | Date of Formation        |                    | MBE WBE                 |                |               |

# Submitting a Claim

**1.** Select "Awards Claims Management" on the left side of the screen for access to the IDA program within IHCDAOnline.

| ihcda OO®  | Welcome Veda Morris-May                                                                                                    | Indiana Housing Online Management System                                                                                                    | Loqout<br>Help<br>17:45 |
|------------|----------------------------------------------------------------------------------------------------|----------------------------------------------------------------------------------------------------|-------------------------|
| My Profile | Programs                                                                                                    |                                                                                                    |                         |
|            | IDA                                                                                                    | Individual Development Account Administrators can manage their participants and programs<br>through this site.                                                                                                    |                         |
|            | NAP                                                                                                    | Neighborhood Assistance Program. This will allow awardees to enter their semi-annual reporting<br>as well as apply for the NAP program during open rounds.                                                                                                    |                         |
|            | Award Claims Management                                                                                                    | Claims Management will allow an Awardee to submit claims online for payment. This will work<br>for the majority of the awards that use a claims process. You are able to submit claims for any<br>award that your organization is the awardee as well as view the claim status. |                         |
|            | Professional Services Claims<br>Management                                                                                        | Claims Management will allow an Awardee to submit claims online for payment. This will work<br>for the majority of the awards that use a claims process. You are able to submit claims for any<br>award that your organization is the awardee as well as view the claim status. |                         |
|            | My Profile                                                                                                    | Manage your profile including your password, contact information, your organization information,<br>and other information about your organization.                                                                                                    |                         |
|            | Many features of the Authority Online sy<br>with another organization or with someor<br>your profile screen on the 'My Organizati | stem are based your organization. In some cases, you may need to share your 'Organization Code'<br>e in your organization who is registering as a new user. This organization code can be found from<br>on' page.                                                               |                         |

2. To create a new claim click on "create claim" in the left column

| ibada OOG                                         | Welcome Adam                             | Lawson                              |                  |                                            |                                  |                                              |                     |                         | <u>Loqout</u> |
|---------------------------------------------------|------------------------------------------|-------------------------------------|------------------|--------------------------------------------|----------------------------------|----------------------------------------------|---------------------|-------------------------|---------------|
|                                                   | test                                     |                                     |                  | Indiana Ho                                 | using Onli                       | ne Management Sy                             | /stem               |                         | <u>Help</u>   |
| Indiana Housing & Community Development Authority |                                          |                                     |                  |                                            |                                  |                                              |                     |                         | 19:51         |
| Return To Programs Listing                        | Award Cla                                | im List                             |                  |                                            |                                  |                                              |                     |                         |               |
| Awards                                            |                                          | Elot                                |                  |                                            |                                  |                                              |                     |                         |               |
| Award Info                                        | Claims manager                           | nent is designe                     | d to al          | llow a grantee to s                        | ubmit your red                   | uest for reimbursement to                    | HCDA. The list b    | elow will allow you to  | )             |
| Claim List                                        | view all of your ac                      | tive claims. The                    | e step           | represents where                           | your claim is                    | in the payment approval pr                   | the eword is active | ew claim, click the lir | IK            |
| Create Claim                                      | programs that are                        | e currently allow                   | /ind el          | ectronic claims                            | e your organiz                   | auon is ule grantee, while                   | une awaru is acuve  | e, and for furfulling   |               |
| Manage Award Job Hours                            | programo trat an                         | currently anot                      | ing on           | control ordinity.                          |                                  |                                              |                     |                         |               |
| Manage Program Income                             | Once you submit                          | the claim, you i                    | may sti          | ill need to submit y                       | our supportin                    | g documentation to IHCD/                     | Abefore your claim  | will be processed. In   | 1             |
|                                                   | the future, this sit                     | e will allow you                    | to atta          | ch electronic copie                        | es of your sup                   | porting documentation as                     | part of the claim.  |                         |               |
| My Profile                                        | Note that a status<br>the status is 'Awa | of 'Awaiting Ap<br>iting Approval', | proval<br>you ha | ' means that the cl<br>we not yet submitte | aim has not p<br>ed this claim f | assed that step yet. If the s<br>or payment. | step is 'Claim Subi | mitted by Grantee' ar   | d             |
|                                                   | Click a claim nun                        | nber to view the                    | claim.           |                                            |                                  |                                              |                     |                         |               |
|                                                   | My Awards                                |                                     | ~ [              | Show Only Unst                             | ubmitted Clair                   | ns Show All Claims                           |                     |                         |               |
|                                                   | Receipt No.                              | Award No.                           | $\nabla$         | Award Amount                               | Claim Total                      | Step                                         | Status              | Status Date             |               |
|                                                   | 130/30                                   | IDA TEST                            |                  | \$100,000.00                               |                                  | Claim Created - IDA Agency                   | Awaiting Approval   | 11/23/2015              |               |
|                                                   | 150455                                   | test                                |                  |                                            |                                  |                                              |                     | Third Party Payment     |               |
|                                                   | 120005                                   | IDA TEST                            |                  | \$100,000.00                               |                                  | ACH Transfer                                 | Approved            | 4/26/2016               |               |
|                                                   | 123333                                   | test                                |                  |                                            |                                  |                                              |                     | Grantee Payment         |               |
|                                                   |                                          |                                     |                  |                                            |                                  |                                              |                     |                         |               |
|                                                   |                                          |                                     |                  |                                            |                                  |                                              |                     |                         |               |

3. Use the first drop down to "Select the Award". This will be the IDA award that you are wanting to claim from.

| Indiana Housing & Community Development Authority       Welcome Test Person         Indiana Housing & Community Development Authority       Indiana Housing         Return To Programs Listing       Create Claim         Award Info<br>Claim List<br>Create Claim       To start a new claim, select the award from the list and click the to<br>most likely cause is that you have an existing claim that has not be<br>do not see an unsubmitted claim for your award in that list, then the<br>electronically.         Select an Award       IDA TEST         My Profile       Select a Transaction Type | Welcome Test Person test Indiana Housing Online Management System                                                                                                    | <u>Logout</u><br><u>Help</u><br>19:50 |
|----------------------------------------------------------------------------------------------------|----------------------------------------------------------------------------------------------------|---------------------------------------|
| Return To Programs Listing                                                                                                    | Create Claim                                                                                                    |                                       |
| Award Info<br>Claim List<br>Create Claim<br>Manage Award Job Hours<br>Manage Program Income                                                                                                    | To start a new claim, select the award from the list and click the button. If your award is not in the list, there could be a couple reasons. The most likely cause is that you have an existing claim that has not been submitted for payment. Verify this from the 'Claim List' screen. If you do not see an unsubmitted claim for your award in that list, then IHCDA may not be currently allowing this award to be submitted electronically.           Select an Award         IDA TEST V         Create Claim |                                       |
| My Profile                                                                                                    | Select a Transaction Type                                                                                                    |                                       |

4. Use the second dropdown to "Select a Transaction Type". For IDA, agencies should select one of the following:

| iboda OOO                                                          | Welcome Test Person                                                                                                    | ogout       |
|--------------------------------------------------------------------|----------------------------------------------------------------------------------------------------|-------------|
|                                                                    | test Indiana Housing Online Management System                                                                                                    | <u>Help</u> |
| Indiana Housing & Community Development Authority                  |                                                                                                    | 19:50       |
| Return To Programs Listing                                         | Create Claim                                                                                                    |             |
| Award Info<br>Claim List<br>Create Claim<br>Manage Award Job Hours | To start a new claim, select the award from the list and click the button. If your award is not in the list, there could be a couple reasons. The most likely cause is that you have an existing claim that has not been submitted for payment. Verify this from the 'Claim List' screen. If you do not see an unsubmitted claim for your award in that list, then IHCDA may not be currently allowing this award to be submitted electronically. |             |
| Manage Program Income                                              | Select an Award IDA TEST V                                                                                                    |             |
| My Profile                                                         | Select a Transaction Type                                                                                                    |             |
|                                                                    |                                                                                                    |             |

<u>Third Party Payment</u>: A third party payment is a draw of funds that *will be paid to an IDA Participant*.

<u>Grantee Payment:</u> A grantee payment is a standard draw of funds *for the administration of the grantee's IDA award.* 

<u>Adjustment:</u> An adjustment transaction allows an award grantee to make corrections to line items within an award. An adjustment will have both positive and negative line item amounts and must have a net total of zero. No funds are either drawn or paid as part of an adjustment transaction.

**\*\*ADJUSTMENT CLAIMS SHOULD NOT BE USED IN THE IDA AWARDS.** You need to consult a Claims Review Specialist to discuss the filing of an adjustment claim. No adjustment claims will be approved without prior approval being given to grantee per IHCDA staff. **\*\*** 

<u>Return of Funds</u>: Is a transaction to return funds back to IHCDA. The organization will not be able to access those funds again, so **ROF claims should only be used at the end** of an award or if there are leftover funds from an IDA participant graduating.

<u>Repayment Claim</u>: Is a *transaction to return funds back to IHCDA that will go back into the award amount. These funds are able to be reused*, and are most common when an IDA participant either leaves the program or is reassigned to a new award.

5. When you have selected the appropriate award and transaction type you can hit "create claim". The budget lines remain the same for all the claim types.

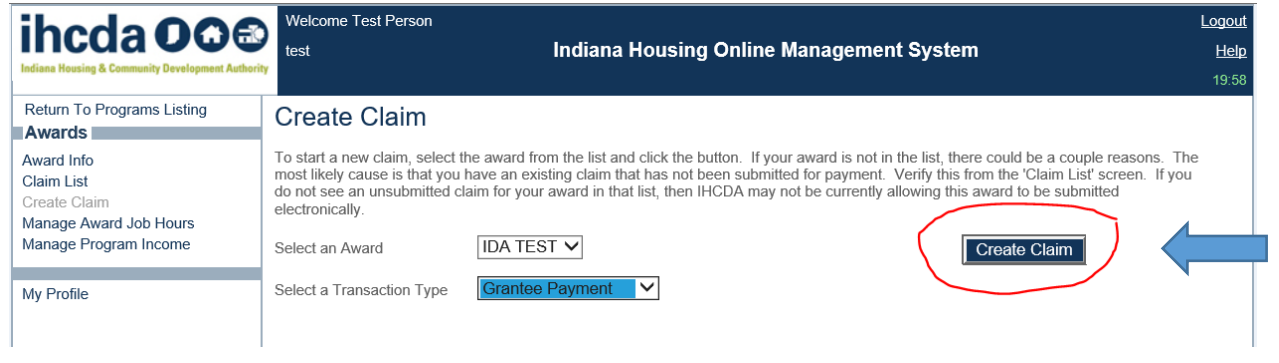

\*\* It is important to note that you may NOT have a claim that contains both administrative and match amounts. These are two different types of claims, as specified above in #4. \*\*

# **GRANTEE (ADMINISTRATIVE) CLAIMS BEFORE IDA018:**

\*\*On awards previous to IDA018, the amount that you are requesting for ADMIN will have to be split in half between State and AFI (Federal). These amounts must be exactly split 50% into each line item. For example: If you are claiming 100.00, \$50.00 will be placed in the State Admin line item and \$50.00 will be placed into the Federal AFI Admin line item.\*\*

After you enter the amounts, you will click SAVE in the bottom right hand corner of the screen.

| Award F   | Remaining Budget: \$7,356.00          |                                        |                                             |                          |
|-----------|---------------------------------------|----------------------------------------|---------------------------------------------|--------------------------|
| Awa<br>AF | rd<br>I                               |                                        |                                             |                          |
|           | Remaining Budget: \$3,678.00          |                                        |                                             |                          |
|           | Line Item                             | Total Budget                           | Remaining Balance                           | Amount                   |
|           | Admin                                 | \$750.00                               | \$750.00                                    | 497.23                   |
|           | AFI Match                             | \$4,000.00                             | \$2,928.00                                  | 0.00                     |
|           | Remaining Budget: \$3.678.00          |                                        |                                             |                          |
|           | Line Item                             | Total Budget                           | Remaining Balance                           | Amount                   |
|           | Line Item                             | Total Budget<br>\$750.00               | Remaining Balance<br>\$750.00               | Amount                   |
|           | Line Item Admin State Match           | Total Budget<br>\$750.00<br>\$4,000.00 | Remaining Balance<br>\$750.00<br>\$2,928.00 | Amount<br>497.23         |
| Commer    | Line Item Admin Admin State Match Its | Total Budget<br>\$750.00<br>\$4,000.00 | Remaining Balance<br>\$750.00<br>\$2,928.00 | Amount<br>197.23<br>0.00 |

# **GRANTEE (ADMINISTRATIVE) CLAIMS IDA018 & Beyond:**

You will enter the Administrative amount being claimed in the ADMIN line item. You may only enter the amount in the STATE line item provided for ADMIN.

| Claim<br>IDA TE                                             | Details<br>ST                                                                                                    |                                                                                          |                                                                                                    |                                                              |  |
|-------------------------------------------------------------|----------------------------------------------------------------------------------------------------|------------------------------------------------------------------------------------------|----------------------------------------------------------------------------------------------------|--------------------------------------------------------------|--|
| The clair<br>the rema<br>budgete<br>list of the<br>button a | ns detail displays the information about the current claims for this awar<br>ining amount for each line item. Use the box for each line item to enter<br>d line items, you will see all available line items for your award. If your<br>as ebuildings along with the line items associated with those buildings.<br>the bottom of the page. | d. You can see the born the amount you are award requires claims<br>Once you have entern | udget breakdown for the awar<br>claiming. If your award is not r<br>against individual buildings, y<br>ed your claim amounts, click th | d along with<br>restricted by<br>you will see a<br>he 'Save' |  |
| Claim R                                                     | eference Number:                                                                                                    |                                                                                          |                                                                                                    |                                                              |  |
|                                                             |                                                                                                    |                                                                                          |                                                                                                    |                                                              |  |
| Award F                                                     | emaining Budget: \$60,000.00                                                                                                    |                                                                                          |                                                                                                    |                                                              |  |
| Awa<br>Sta                                                  | rd<br>te                                                                                                    |                                                                                          |                                                                                                    |                                                              |  |
|                                                             | Remaining Budget: \$60,000.00                                                                                                    |                                                                                          |                                                                                                    |                                                              |  |
|                                                             | Line Item                                                                                                    | Total Budget                                                                             | Remaining Balance                                                                                                    | Amount                                                       |  |
|                                                             | Admin                                                                                                    | \$10,000.00                                                                              | \$10,000.0 <mark>0 0.00</mark>                                                                                                    |                                                              |  |
|                                                             | State Match                                                                                                    | \$50,000.00                                                                              | \$50,000.00 <b>0.00</b>                                                                                                    |                                                              |  |
| Commei                                                      | ts                                                                                                    |                                                                                          |                                                                                                    |                                                              |  |
|                                                             |                                                                                                    |                                                                                          | ~                                                                                                    |                                                              |  |
|                                                             |                                                                                                    |                                                                                          | $\checkmark$                                                                                                    | $\square$                                                    |  |
|                                                             |                                                                                                    |                                                                                          | (                                                                                                    | Save                                                         |  |
|                                                             |                                                                                                    |                                                                                          | (                                                                                                    |                                                              |  |
|                                                             |                                                                                                    |                                                                                          |                                                                                                    |                                                              |  |

### **MATCH CLAIMS BEFORE IDA018:**

\*\*On awards previous to IDA018, the amount that you are requesting for THIRD PARTY / MATCH claims will have to be split in half between State and AFI (Federal). These amounts must be exactly split 50% into each line item. For example: If you are claiming 100.00, \$50.00 will be placed in the State Match line item and \$50.00 will be placed into the Federal AFI Match line item.\*\* You will need to click SAVE for the amounts to register in the system.

Award Remaining Budget: \$8,436.00

Award

AFI

Remaining Budget: \$4,218.00

| Line Item | Total Budget | Remaining Balance        | Amount |
|-----------|--------------|--------------------------|--------|
| Admin     | \$750.00     | \$252.77                 | 0.00   |
| AFI Match | \$4,000.00   | \$3,468.0 <mark>0</mark> | 540.00 |

#### State

Remaining Budget: \$4,218.00

| Line Item   | Total Budget | Remaining Balance | Amount |
|-------------|--------------|-------------------|--------|
| Admin       | \$750.00     | \$252.77          | 0.00   |
| State Match | \$4,000.00   | \$3,468.00        | 540.00 |

#### Comments MATCH CLAIMS BEGINNING WITH IDA018 & BEYOND:

You will enter the MATCH amount being claimed in the STATE MATCH line item. You may only enter the amount in the STATE MATCH line item for a match claim. Then you will click SAVE.

| Summar                                                      | y   Claim   Claim Status   Supporting Documentation   Receivables                                                                                                    | 5                                                                                             |                                                                                              |                                                                                                    |                 |  |
|-------------------------------------------------------------|----------------------------------------------------------------------------------------------------|-----------------------------------------------------------------------------------------------|----------------------------------------------------------------------------------------------|----------------------------------------------------------------------------------------------------|-----------------|--|
| Claim I<br>IDA TE                                           | Details<br>ST                                                                                                    |                                                                                               |                                                                                              |                                                                                                    |                 |  |
| The clair<br>the rema<br>budgete<br>list of the<br>button a | ns detail displays the information about the current claims for this awar<br>ining amount for each line item. Use the box for each line item to enter<br>d line items, you will see all available line items for your award. If your<br>see buildings along with the line items associated with those buildings,<br>the bottom of the page. | rd. You can see the b<br>r the amount you are<br>award requires claims<br>Once you have enter | udget breakdown fo<br>claiming. If your aws<br>s against individual l<br>red your claim amou | r the award along wi<br>ard is not restricted b<br>buildings, you will see<br>nts, click the 'Save' | th<br>by<br>e a |  |
| Claim R                                                     | eference Number:                                                                                                    |                                                                                               |                                                                                              |                                                                                                    |                 |  |
|                                                             |                                                                                                    |                                                                                               |                                                                                              |                                                                                                    |                 |  |
| Award F                                                     | Remaining Budget: \$60,000.00                                                                                                    |                                                                                               |                                                                                              |                                                                                                    |                 |  |
| Awa<br>Sta                                                  | rd<br>Ite                                                                                                    |                                                                                               |                                                                                              |                                                                                                    |                 |  |
|                                                             | Remaining Budget: \$60,000.00                                                                                                    |                                                                                               |                                                                                              |                                                                                                    |                 |  |
|                                                             | Line Item                                                                                                    | Total Budget                                                                                  | Remaining Balance                                                                            | Amount                                                                                              |                 |  |
|                                                             | Admin                                                                                                    | \$10,000.00                                                                                   | \$10,000.00                                                                                  | 0.00                                                                                                |                 |  |
|                                                             | State Match                                                                                                    | \$50,000.00                                                                                   | \$50,000.00                                                                                  | 0.00                                                                                                |                 |  |
|                                                             |                                                                                                    |                                                                                               |                                                                                              |                                                                                                    |                 |  |
| Comme                                                       | nts                                                                                                    |                                                                                               |                                                                                              |                                                                                                    |                 |  |
|                                                             |                                                                                                    |                                                                                               |                                                                                              | $\sim$                                                                                              |                 |  |
|                                                             |                                                                                                    |                                                                                               |                                                                                              |                                                                                                    |                 |  |
|                                                             |                                                                                                    |                                                                                               |                                                                                              | $\sim$                                                                                              |                 |  |
|                                                             |                                                                                                    |                                                                                               |                                                                                              | Sa                                                                                                  | ve              |  |

# **ATTACHING SUPPORTING DOCUMENTATION:**

A. To Attach supporting documentation for the claim click "Supporting Documentation" at

| the top.                                                                                                    |                                                                                               |                                                                                              |                                                                                                    |
|----------------------------------------------------------------------------------------------------|-----------------------------------------------------------------------------------------------|----------------------------------------------------------------------------------------------|----------------------------------------------------------------------------------------------------|
| Summary   Claim   Claim Status   Supporting Documentation   Receivable                                                                                                    | S                                                                                             |                                                                                              |                                                                                                    |
| Claim Details<br>IDA TEST                                                                                                    |                                                                                               |                                                                                              |                                                                                                    |
| The claims detail displays the information about the current claims for this awa<br>the remaining amount for each line item. Use the box for each line item to ente<br>budgeted line items, you will see all available line items for your award. If your<br>list of those buildings along with the line items associated with those buildings.<br>button at the bottom of the page. | rd. You can see the b<br>r the amount you are<br>award requires claim:<br>Once you have enter | udget breakdown fo<br>claiming. If your awa<br>s against individual b<br>red your claim amou | r the award along wi<br>ard is not restricted t<br>buildings, you will se<br>nts, click the 'Save' |
| Claim Reference Number:                                                                                                    |                                                                                               |                                                                                              |                                                                                                    |
| Award Remaining Budget: \$60,000.00                                                                                                    |                                                                                               |                                                                                              |                                                                                                    |
| Award                                                                                                    |                                                                                               |                                                                                              |                                                                                                    |
| State                                                                                                    |                                                                                               |                                                                                              |                                                                                                    |
| Remaining Budget: \$60,000.00                                                                                                    |                                                                                               |                                                                                              |                                                                                                    |
| Line Item                                                                                                    | Total Budget                                                                                  | Remaining Balance                                                                            | Amount                                                                                             |
| Admin                                                                                                    | \$10,000.00                                                                                   | \$10,000.00                                                                                  | 0.00                                                                                               |
| State Match                                                                                                    | \$50,000.00                                                                                   | \$50,000.00                                                                                  | 0.00                                                                                               |

B. You will choose **"Claims documentation"** for the Document type and click BROWSE to upload documentation from your files. Once you have the correct file selected you will click on SUBMIT DOCUMENT.

|   | Summary   Claim   Claim Status   Supporting Documentation   Receivables             |
|---|-------------------------------------------------------------------------------------|
|   |                                                                                     |
|   | Supporting Documentation                                                            |
|   | IDATEST                                                                             |
|   | Accepted File Extensions: tiff, tif, doc, docx, xls, xlsx, xml, jpeg, jpg, pdf, msg |
|   | Max File Size: 30720 KB                                                             |
| 1 | Document Type                                                                       |
|   | Upload Document Browse                                                              |
|   | Required for Claim Submission                                                       |
|   | Submit Document                                                                     |
|   |                                                                                     |

C. Once you successfully upload files you will see them appear below the submit button. Please note that you cannot submit without attaching supporting documentation.

| Summary   Claim   Claim Status   Supporting Documentation   Receivables               |
|---------------------------------------------------------------------------------------|
| Supporting Documentation<br>IDA TEST                                                  |
| Accepted File Extensions: tiff, tif, doc, docx, xls, xlsx, xml, jpeg, jpg, pdf, msg   |
| Max File Size: 30720 KB                                                               |
| Document Type Claims Documentation V                                                  |
| Upload Document Browse                                                                |
| Required for Claim Submission                                                         |
| Submit Document                                                                       |
|                                                                                       |
| View         DO NOT PAY DO NOT PAY BLN PRE DEMO INSPECTION CLAIM 9/18/2019 1:03:28 PM |
|                                                                                       |
|                                                                                       |

## **SUPPORTING DOCUMENTATION REQUIREMENTS:**

- a. Grantee Payments must include the following:
  - i. Timesheets for any IDA admin dollars that are being claimed
  - ii. The receipts for any supplies related to the IDA program purchased.
- b. Third Party Payments (MATCH) claims must include the following:
  - i. IHCDA Match Claim Document
- c. Return of Funds Claims must include the following:
  - i. Account Closeout Form
- d. Repayment Claims must include the following:
  - i. Account Closeout Form

6. After all documentation has been uploaded and the claim amounts have been entered and saved you will click on the **SUMMARY** tab at the top of the screen.

| Sum                                                              | nary   Claim   Claim Stat                                                                                                    | tus   Supportin                                                                                                    | g Documentatio                                                                                                    | n   Receivable                                                                                                    | 5                                                                                                    |                                                                                                    |                                                                                                    |                                                                                                    |
|------------------------------------------------------------------|----------------------------------------------------------------------------------------------------|----------------------------------------------------------------------------------------------------|----------------------------------------------------------------------------------------------------|----------------------------------------------------------------------------------------------------|----------------------------------------------------------------------------------------------------|----------------------------------------------------------------------------------------------------|----------------------------------------------------------------------------------------------------|----------------------------------------------------------------------------------------------------|
| Clair<br>IDA<br>Clair<br>test<br>Tran<br>Vend                    | n Summary<br>TEST<br>n Receipt: 224902<br>saction Type: Grante<br>lor:                                                                                                    | e Payment                                                                                                    |                                                                                                    |                                                                                                    |                                                                                                    |                                                                                                    |                                                                                                    |                                                                                                    |
| The c<br>award<br>you w<br>buildii                               | laims summary displays th<br>d, previous draws against l<br>ill see all available line iter<br>ngs along with the line iter                                                                                                    | ne information a<br>ine items, and t<br>ms for your awa<br>ns associated w                                                                                                    | bout previous a<br>he remaining ar<br>Ird. If your awar<br>vith those buildir                                                                                                    | nd existing clain<br>nount for each li<br>d requires claim<br>ngs. To modify th                                                                                                    | ns for this awar<br>ine item. If you<br>s against indivi<br>ne current clain                                                                                                    | rd. You can see th<br>r award is not rest<br>dual buildings, yo<br>n, click on the 'Cla                                                                                                    | ne budget break<br>tricted by budge<br>ou will see a list<br>aim' link above.                                                                       | down for the<br>ted line items,<br>of those                                                                                                    |
| Awar                                                             | d Amount: \$60,000.00                                                                                                    |                                                                                                    |                                                                                                    |                                                                                                    |                                                                                                    |                                                                                                    |                                                                                                    |                                                                                                    |
| St                                                               | ate -                                                                                                    |                                                                                                    |                                                                                                    |                                                                                                    |                                                                                                    |                                                                                                    |                                                                                                    |                                                                                                    |
|                                                                  | 1.5 10                                                                                                    | D 1 1                                                                                                    | D : CL :                                                                                                    | C 101                                                                                                    | TILOL                                                                                                    |                                                                                                    | D : DOE                                                                                                    | C 1005                                                                                                    |
|                                                                  | Line item                                                                                                    | Budget                                                                                                    | Previous Claim                                                                                                    | Current Claim                                                                                                    | Total Claim                                                                                                    | Balance to Claim                                                                                                    | Previous RUF                                                                                                    | Current ROF                                                                                                    |
|                                                                  | Nata Matak                                                                                                    | \$10,000.00                                                                                                    | \$0.00                                                                                                    | \$0.00                                                                                                    | \$0.00                                                                                                    | \$10,000.00                                                                                                    | \$0.00                                                                                                    | \$0.00                                                                                                    |
| 2                                                                |                                                                                                    | \$50,000.00                                                                                                    | \$0.00                                                                                                    | \$0.00                                                                                                    | \$0.00                                                                                                    | \$50,000.00                                                                                                    | \$0.00                                                                                                    | \$0.00                                                                                                    |
|                                                                  | Group Total                                                                                                    | \$60,000.00                                                                                                    | \$0.00                                                                                                    | \$0.00                                                                                                    | \$0.00                                                                                                    | \$60,000.00                                                                                                    | \$0.00                                                                                                    | \$0.00                                                                                                    |
|                                                                  |                                                                                                    |                                                                                                    |                                                                                                    | Claim                                                                                                    | ied Percentage                                                                                                    | 0%                                                                                                    |                                                                                                    |                                                                                                    |
| То                                                               | tals                                                                                                    |                                                                                                    |                                                                                                    |                                                                                                    |                                                                                                    |                                                                                                    |                                                                                                    |                                                                                                    |
|                                                                  |                                                                                                    | Budget                                                                                                    | Previous Claim                                                                                                    | Current Claim                                                                                                    | Total Claim                                                                                                    | Balance to Claim                                                                                                    | Previous ROF                                                                                                    | Current ROF                                                                                                    |
|                                                                  | Total - All Groups                                                                                                    | \$60,000.00                                                                                                    | \$0.00                                                                                                    | \$0.00                                                                                                    | \$0.00                                                                                                    | \$60,000.00                                                                                                    | \$0.00                                                                                                    | \$0.00                                                                                                    |
|                                                                  |                                                                                                    |                                                                                                    |                                                                                                    | Claim                                                                                                    | ed Percentage                                                                                                    | 0%                                                                                                    |                                                                                                    |                                                                                                    |
| By prome is funde may to 18 U. or jud scher false title, a share | essing the button on this s<br>true, accurate, and compl<br>with federal and state tu<br>be prosecuted under appli<br>S.C. § 1001, "Fraud and F<br>tical branch of the Govern<br>ne, or device a material fa<br>evice a material fa<br>withing or document knowi<br>nd'or imprisoned for not I<br>d. Please register for a us<br>lete Claim | creen, I hereby<br>ete. I understan<br>nding sources, ;<br>cable federal an<br>alse Statements<br>ment of the Unit<br>ct, (2) makes ar<br>ng the same to<br>nger than five (<br>ername if you d | certify that any<br>d that any infor<br>and any false cl<br>d state laws an<br>s," provides am<br>ted States, anyq<br>y materially fal<br>contain any ma<br>(5) years. I also<br>o not have your | information sub<br>mation, docume<br>aims, statement<br>d may result in o<br>ong other things<br>one who knowin<br>se, fictitious, or f<br>teirally false, fict<br>understand that<br>own. | mitted into the<br>ntation, etc., sr<br>s, documents,<br>riminal and/or<br>i, in any matter<br>gly and willfully<br>raudulent state<br>fitous, or fraud<br>Authority Onli<br>omit Cleim | Indiana Housing (<br>Idmitted by me is<br>falsifications, or c<br>civil penaltes.<br>within the jurisdic<br>(1) falsifies, com<br>ment or represen<br>ulent statement on<br>ne usernames and<br>Print Receip | Online Managen<br>related to progr<br>concealment of r<br>tion of the exect<br>ceals, or covers<br>tation; or (3) me<br>d passwords sh<br>t Claim D | nent System by<br>ams that are<br>naterial fact(s),<br>utive, legislative,<br>up by any trick,<br>kes or uses any<br>fined under this<br>ould not be<br>etails Report |
|                                                                  |                                                                                                    | Copyright © 2011                                                                                                    | 9, Authority DMS.                                                                                                    | All rights reserved.                                                                                                    |                                                                                                    |                                                                                                    |                                                                                                    |                                                                                                    |

7. You will verify the amounts are correct within this screen and then you will hit **SUBMIT CLAIM** in the bottom right-hand corner of the screen

| Summary   Claim   Claim Sta                                                                                                    | tus   Supporting                                                                                                    | Documentatio                                                                                                    | n   Receivables                                                                                                    | 3                                                                                                    |                                                                                                    |                                                                                                    |                                                                                                    |
|----------------------------------------------------------------------------------------------------|----------------------------------------------------------------------------------------------------|----------------------------------------------------------------------------------------------------|----------------------------------------------------------------------------------------------------|----------------------------------------------------------------------------------------------------|----------------------------------------------------------------------------------------------------|----------------------------------------------------------------------------------------------------|----------------------------------------------------------------------------------------------------|
| Claim Summary<br>IDA TEST<br>Claim Receipt: 224902<br>test<br>Transaction Type: Grant<br>Vendor:                                                                                                    | ee Payment                                                                                                    |                                                                                                    |                                                                                                    |                                                                                                    |                                                                                                    |                                                                                                    |                                                                                                    |
| he claims summary displays t<br>ward, previous draws against<br>ou will see all available line it<br>uildings along with the line ite                                                                                                    | he information abo<br>line items, and the<br>ems for your award<br>ms associated with                                                                                                    | out previous a<br>e remaining an<br>d. If your award<br>h those buildin                                                                                                    | nd existing clain<br>nount for each li<br>d requires claim<br>igs. To modify th                                                                                                    | ns for this awar<br>ne item. If you<br>s against indivi<br>ne current clair                                                                                              | rd. You can see th<br>r award is not rest<br>dual buildings, yo<br>n, click on the 'Cla                                                                                                    | ne budget breakt<br>tricted by budget<br>ou will see a list o<br>aim' link above.                                                                               | down for the<br>led line items,<br>of those                                                                                                    |
| ward Amount: \$60,000.00                                                                                                    |                                                                                                    |                                                                                                    |                                                                                                    |                                                                                                    |                                                                                                    |                                                                                                    |                                                                                                    |
| State -                                                                                                    |                                                                                                    |                                                                                                    |                                                                                                    |                                                                                                    |                                                                                                    |                                                                                                    |                                                                                                    |
| Line Item                                                                                                    | Budget P                                                                                                    | revioue Claim                                                                                                    | Current Claim                                                                                                    | Total Claim                                                                                                    | Balance to Claim                                                                                                    | Previous ROF                                                                                                    | Current ROF                                                                                                    |
| Admin                                                                                                    | \$10.000.00                                                                                                    | \$0.00                                                                                                    | \$0.00                                                                                                    | \$0.00                                                                                                    | \$10,000.00                                                                                                    | \$0.00                                                                                                    | \$0.00                                                                                                    |
| State Match                                                                                                    | \$50,000.00                                                                                                    | \$0.00                                                                                                    | \$0.00                                                                                                    | \$0.00                                                                                                    | \$50,000.00                                                                                                    | \$0.00                                                                                                    | \$0.00                                                                                                    |
| Group Total                                                                                                    | \$60,000.00                                                                                                    | \$0.00                                                                                                    | \$0.00                                                                                                    | \$0.00                                                                                                    | \$60,000.00                                                                                                    | \$0.00                                                                                                    | \$0.00                                                                                                    |
|                                                                                                    |                                                                                                    |                                                                                                    | Claim                                                                                                    | ed Percentage                                                                                                    | 0%                                                                                                    |                                                                                                    |                                                                                                    |
| Totals                                                                                                    | Budget P                                                                                                    | revious Claim                                                                                                    | Current Claim                                                                                                    | Total Claim                                                                                                    | Balance to Claim                                                                                                    | Previous ROF                                                                                                    | Current ROF                                                                                                    |
| Total - All Groups                                                                                                    | \$60,000.00                                                                                                    | \$0.00                                                                                                    | \$0.00                                                                                                    | \$0.00                                                                                                    | \$60,000.00                                                                                                    | \$0.00                                                                                                    | \$0.00                                                                                                    |
|                                                                                                    |                                                                                                    |                                                                                                    | Claim                                                                                                    | ed Percentage                                                                                                    | 0%                                                                                                    |                                                                                                    |                                                                                                    |
| pressing the button on this<br>is true, accurate, and comp<br>ded with federal and state h<br>y be prosecuted under appl<br>U.S.C. § 1001, "Fraud and J<br>judicial branch of the Govern<br>heme, or device a material fis<br>e writing or document know<br>e, and/or imprisoned for not<br>and. Please register for a u | screen, I hereby or<br>lete. I understand<br>unding sources, ar<br>cable federal and<br>also Statements,<br>ment of the Unite<br>uct, (2) makes any<br>ing the same to or<br>onger than five (5)<br>sername if you do | ertify that any i<br>that any inform<br>of any false cl.<br>state laws and<br>" provides amo<br>d States, anyo<br>materially fals<br>ontain any mat<br>) years. I also<br>not have your | information subr<br>mation, documer<br>alms, statement<br>d may result in c<br>ong other things<br>one who knowing<br>e, fictious, or f<br>terially false, fict<br>understand that<br>own. | nitted into the<br>ntation, etc., st<br>, documents,<br>riminal and/or<br>, in any matter<br>ply and willfully<br>raudulent state<br>titious, or fraud<br>Authority Onli | Indiana Housing (<br>ubmitted by me is<br>falsifications, or c<br>Civil penalties.<br>within the jurisdic<br>: (1) falsifies, con-<br>ment or represen<br>ulent statement on<br>ne usernames and | Online Managem<br>related to progra<br>oncealment of m<br>tion of the exect<br>ceals, or covers<br>tation; or (3) mai<br>r entry; shall be t<br>d passwords sho | thent System by<br>ans that are<br>haterial fact(s),<br>itive, legislative,<br>up by any trick,<br>kes or uses any<br>fined under this<br>build not be |
| Delete Claim                                                                                                    |                                                                                                    |                                                                                                    | Sut                                                                                                    | omit Claim                                                                                                    | Print Receip                                                                                                    | t Claim D                                                                                                    | etails Report                                                                                                    |

NOTE: If you do not see the amounts displaying in this screen, this means that you did not click the SAVE button in the CLAIM screen and you will need to go back into that screen,

re-enter the amounts and click save. You will then return to the SUMMARY screen and submit the claim .

NOTE: If you would at any time like to check on the status of your claim as it is moving throughout the system, you can click on the CLAIM STATUS tab. There are four steps a claim can be in.

- 1. Claim Created which means you have created the claim but the claim has NOT been submitted
- 2. IHCDA Program Administrator Review means the claim is being reviewed.
- 3. Accounting Review the claim has moved to Program accounting for review
- 4. ACH Transfer the claim is being paid

| ihcda OO                                                                                                    | Welcome Adam Lawson test Indiana Housing Online Management System                                                                                                    | <u>Loqout</u><br><u>Help</u><br>19:55 |
|----------------------------------------------------------------------------------------------------|----------------------------------------------------------------------------------------------------|---------------------------------------|
| Return To Programs Listing Awards Award Info Claim List Create Claim Manage Award Job Hours Manage Program Income My Profile | Summary   Claim Claim Status   Supporting Documentation   Receivables<br>Claim Status<br>DA TEST<br>This will allow you to follow the progress of your claim through the payment process. Below, you can see your claim move through the<br>approval process toward payment. The current step is at the top of the list.<br>Step Status Step Date Comment<br>Claim Created - IDA Agency Awatting Approval 5/31/2019 7:41:00 AM Adam Lawson |                                       |

#### AMENDING A CLAIM THAT YOU HAVE ALREADY SUBMITTED:

- 1. Contact IHCDA at <a href="mailto:claims@ihcda.in.gov">claims@ihcda.in.gov</a> and request that the claim be denied.
- 2. Once the claim has been denied you will go back into the system, click on the claim, make the adjustments needed, click save and resubmit the claim.

# How To Update Third Party Banking Information for the IDA Program

Third Party Claims should be going into a HOLDING ACCOUNT that you have established at a bank. They are for Participant match claims.

#### **Third Party Claims (Match Claims):**

\*\*Your Organization MUST HAVE A SEPARATE BANK ACCOUNT for your match claims.\*\*

IT IS A FEDERAL REQUIREMENT FOR THE IDA PROGRAM

This Account is a **<u>HOLDING</u>** account and should be established with the bank before you begin to process any type of claim within the IDA program.

To update Third Party/Match banking Information please do the following:

- 1. Go to <u>https://online.ihcda.in.gov</u> to access the website and log in.
- 2. Select the IDA TAB

Programs

| Owner Certification                        | This will allow a property manager to complete their Owner Certifications for the RHTC, CDBG, HOME, and Development Fund programs.                                                                                                    |
|--------------------------------------------|----------------------------------------------------------------------------------------------------|
| Progress Report                            | This will allow the owner or developer to enter the Semi-Annual 8609 progress report.                                                                                                    |
| Single Family Software Download            | Single Family Participating Lenders can download the SFDMS software from here to manage their MRB, MCC, DPA, and MSP reservations.                                                                                                    |
| HCV Reports                                | This will allow property owners to enter completion report and closeout information for their awards.                                                                                                    |
|                                            | Individual Development Account Administrators can manage their participants and programs through this site.                                                                                                    |
| NAP                                        | Neighborhood Assistance Program. This will allow awardees to enter their semi-annual reporting<br>as well as apply for the NAP program during open rounds.                                                                                                    |
| Award Claims Management                    | Claims Management will allow an Awardee to submit claims online for payment. This will work for the majority of the awards that use a claims process. You are able to submit claims for any award that your organization is the awardee as well as view the claim status. |
| Professional Services Claims<br>Management | Claims Management will allow an Awardee to submit claims online for payment. This will work for the majority of the awards that use a claims process. You are able to submit claims for any award that your organization is the awardee as well as view the claim status. |
| Third Party Claims Management              | Third Party Claims Management will allow a thirdy party organization to view their online claims<br>for payment. Claims are submitted by the Awardee for direct payment to the third party<br>organization.                                                               |
| Online Applications                        | Applicant organizations can submit an online application for any open rounds for programs.                                                                                                    |
| My Organization                            | Manage the information about your organization such as contact information, users, partnerships, and partners.                                                                                                    |

3. Click on Banking Account Information

| ihcda OO®<br>Indiana Housing & Community Development Authority                                                                                                    | Welcome Test Person         Test       Indiana Housing Online Management System                                                                                                    |
|----------------------------------------------------------------------------------------------------|----------------------------------------------------------------------------------------------------|
| Return To Programs Listing                                                                                                    |                                                                                                    |
| Main<br>Claims Management                                                                                                    | Individual Development Account Management                                                                                                    |
| Award Information<br>Participant Information                                                                                                    | This system is provided for IDA Administrators to manage their IDA Participants and associated IDA program information. Both IDA Administrators and IHCDA staff have access to this information and can perform their management functions.                                                                                                    |
| Participal information         Reports         Bank Account Information         Personal Savings Deposits         Training Entry Form         Manage Projects         Manage Traditional IDA         EDA Setup         Manage Incentives | <ul> <li>The menu at the left will allow you to navigate through the site. The main areas are described below.</li> <li>Award Information - this is where you maintain general information about your IDA awards.</li> <li>Participants - this is where you can access your IDA participants.</li> <li>Reports - these are the available pre-built IDA reports.</li> <li>Banks - this is where you can maintain your list of banking partners.</li> <li>My Profile - this is where you can maintain your user information and change your password.</li> <li>Manage Users - this is where you can manage access to your IDA information for other users.</li> </ul> |
| My Profile                                                                                                    | Case Follow Up:                                                                                                    |
|                                                                                                    | There are no case notes due for follow up in the next 10 days.                                                                                                    |

4. You will click the EDIT button on the right hand side of the screen.

| ihcda OO®<br>Indiana Housing & Community Development Authority                                          | Welcome Test Person       L         Test       Indiana Housing Online Management System                                                                                                    | ogou<br>Heli<br>19:3- |
|----------------------------------------------------------------------------------------------------|----------------------------------------------------------------------------------------------------|-----------------------|
| Return To Programs Listing<br>Main<br>Claims Management<br>Award Information<br>Participant Information | Bank Account Information                                                                                                    |                       |
| Reports<br>Bank Account Information<br>Personal Savings Deposits<br>Training Entry Form                 | Show:  Active  Active  Active and Inactive                                                                                                    |                       |
| Manage Projects<br>Manage Traditional IDA<br>EDA Setup<br>Manage Incentives                             | Add New Bank           Name         Routing Number         City         Contact Name         Contact Email         Phone         Image: Contact Name         Contact Name         Contact Name< |                       |
| My Profile                                                                                              | Account Information                                                                                                    |                       |

5. You will click on <u>ADD NEW BANK</u> if you do not already see your bank account information listed.

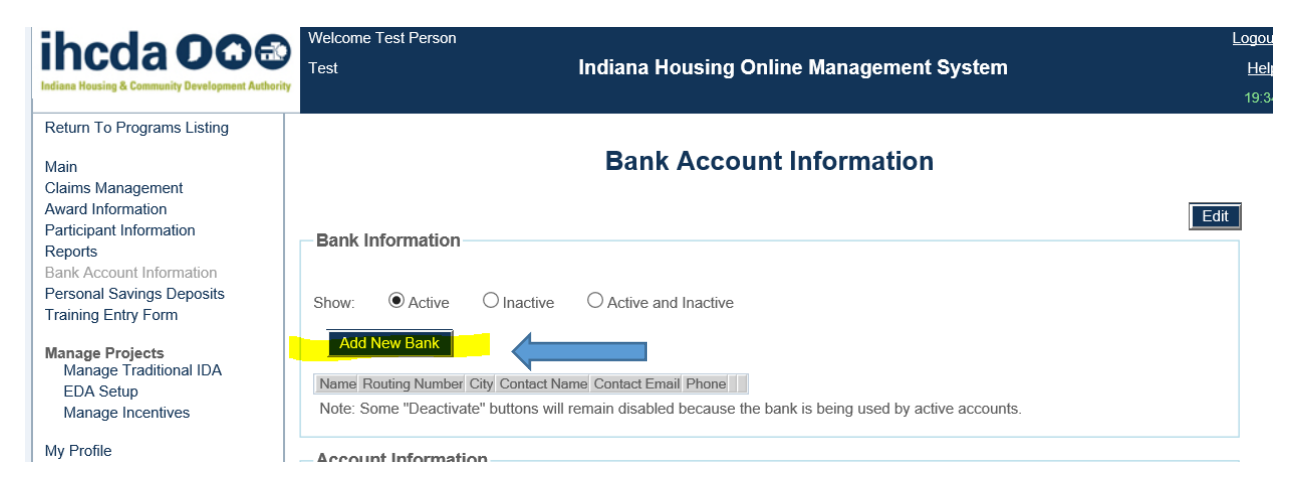

6. You will enter your banking information and routing number and click Save.

|  | **YOU SHOULD BE ENTERING YOUR HOLDING ACCOUNT BANK INFORMATION**                                                                                                  |
|--|----------------------------------------------------------------------------------------------------|
|  | Bank Account Information                                                                                                    |
|  | Bank Information                                                                                                    |
|  | Show:  Show:  Active  Chactive and Inactive                                                                                                    |
|  | Name Routing Number City Contact Name Contact Email Phone Note: Some "Deactivate" buttons will remain disabled because the bank is being used by active accounts. |
|  | Add Bank                                                                                                    |
|  | Name                                                                                                    |
|  | Routing Number                                                                                                    |
|  | Contact Email                                                                                                    |
|  | Address                                                                                                    |
|  | City                                                                                                    |
|  | Zip                                                                                                    |
|  | Phone Number                                                                                                    |
|  | Cancel Save                                                                                                    |
|  | A a a a rud Inda umanti a m                                                                                                    |

7. Then you will click on **Add Account** in the bottom section of the screen and fill out your account number. You will select **Holding** as the account type, select IDA as the Program, select your bank and enter the account number. Then you will click save.

|   | Account Information  | tion                                                                                    |  |
|---|----------------------|-----------------------------------------------------------------------------------------|--|
|   | Show: O A            | Active O Inactive O Active and Inactive                                                 |  |
|   | Account Type Program | m Bank Account #                                                                        |  |
|   | Note: Some "Deactiv  | vate" buttons will remain disabled because the account has a balance greater than zero. |  |
|   | Add Account          |                                                                                         |  |
|   |                      |                                                                                         |  |
| ſ | Account Type         |                                                                                         |  |
|   | Program              |                                                                                         |  |
|   | Bank                 |                                                                                         |  |
|   | Account Number       |                                                                                         |  |
| l |                      | Cancel Save                                                                             |  |

\*\*If this is a bank that you are using for the first time or if you are changing your holding account information, it is imperative that you email claims@ihcda.in.gov\_and report your organization, your award number and state that you have made a change or added new IDA THIRD PARTY\_BANKING information to IHCDAONLINE.\*\* \*If you do not report this to the email address, we will not be able to update our payment system with the new information and payments could continue to go to the old account on file.

8. Once we receive the email explaining that your banking information has changed, IHCDA will update the payment system and future payments will go to the updated banking information.